# nanoKONTROL Studio Control Surface plug-in for GarageBand/Logic Owner's Manual

# About this plug-in:

Complicated settings are not needed to use the nanoKONTROL Studio. Just install this plug-in on your Mac and you are ready to go!

## Hardware requirements

GarageBand Ver.10 or later, Logic Pro X or later Apple Mac running OS X

# **Before Installation**

• If you are using a wireless connection, do not connect the Korg MIDI controller to a Mac using a USB cable.

## Installation steps

• If GarageBand or Logic Pro X is running, quit the application. Start-up the Installer (nanoKONTROL Studio CSPlugIn.pkg), and follow the instructions as directed.

### Uninstalling

The plug-in can be uninstalled by following the instructions below.

#### GarageBand

Delete the following files and folder.

/Applications/KORG/nanoKONTROL Studio Control Surface plug-in

within User Folder/Library/Containers/com.apple.garageband10/Data/Library/Preferences/com.apple.garageband10.cs /Library/Application Support/MIDI Device Plug-ins/nanoKONTROL Studio.bundle

#### Logic Pro X

- 1. Tick the box for "Control Surfaces" within "Additional Options" after opening thepreferences window by selecting "Preferences" "Advanced Tools..." from the Logic Pro X menu.
- From the Logic Pro X menu, select "Logic Pro X"-"Control Surfaces"-"Setup...", and open the control surfaces setup window. Click and select the nanoKONTROL Studio icon, push [delete] key on keyboard to delete nano-KONTROL Studio information.
- **3.** After deleting the nanoKONTROL Studio information, quit Logic Pro X and delete the following file and folder. /Applications/KORG/nanoKONTROL Studio Control Surface plug-in /Library/Application Support/MIDI Device Plug-ins/nanoKONTROL Studio. bundle

E 2

# GarageBand

| Transport |                 | Function   |                     |  |  |
|-----------|-----------------|------------|---------------------|--|--|
| Cycle     | Cycle Mode      | Marker Set | (No Assign)         |  |  |
| •         | Rewind          | Marker ৰ   |                     |  |  |
| •         | Forward         | Marker ►   |                     |  |  |
| M         | Go to Beginning | Track      | Previous Fader Bank |  |  |
|           | Stop            | Track 🕨    | Next Fader Bank     |  |  |
|           | Play or Stop    | Jog Wheel  | Playhead            |  |  |
| •         | Record          |            |                     |  |  |

|        | 1                    | 2                    | 3                    | 4                    | 5                    | 6                    | 7                    | 8                    |
|--------|----------------------|----------------------|----------------------|----------------------|----------------------|----------------------|----------------------|----------------------|
| Knob   | Pan 1                | Pan 2                | Pan 3                | Pan 4                | Pan 5                | Pan 6                | Pan 7                | Pan 8                |
| Slider | Volume 1             | Volume 2             | Volume 3             | Volume 4             | Volume 5             | Volume 6             | Volume 7             | Volume 8             |
| Solo   | Solo 1               | Solo 2               | Solo 3               | Solo 4               | Solo 5               | Solo 6               | Solo 7               | Solo 8               |
| Mute   | Mute 1               | Mute 2               | Mute 3               | Mute 4               | Mute 5               | Mute 6               | Mute 7               | Mute 8               |
| Rec    | Record En-<br>able 1 | Record En-<br>able 2 | Record En-<br>able 3 | Record En-<br>able 4 | Record En-<br>able 5 | Record En-<br>able 6 | Record En-<br>able 7 | Record En-<br>able 8 |
| Select | Select 1             | Select 2             | Select 3             | Select 4             | Select 5             | Select 6             | Select 7             | Select 8             |

## Controlling tracks in GarageBand

You can control up to 8 tracks from the selected Fader bank. The 8 tracks being controlled will be indicated by a white line as illustrated in figure 1.

Controllable tracks can be changed every 8 tracks by pushing the Track button or Track ▶ button on the nanoKONTROL Studio. For example, when Tracks 1–8 are selected, the controllable tracks will change to Tracks 9–16 by pushing the Track ▶ button.

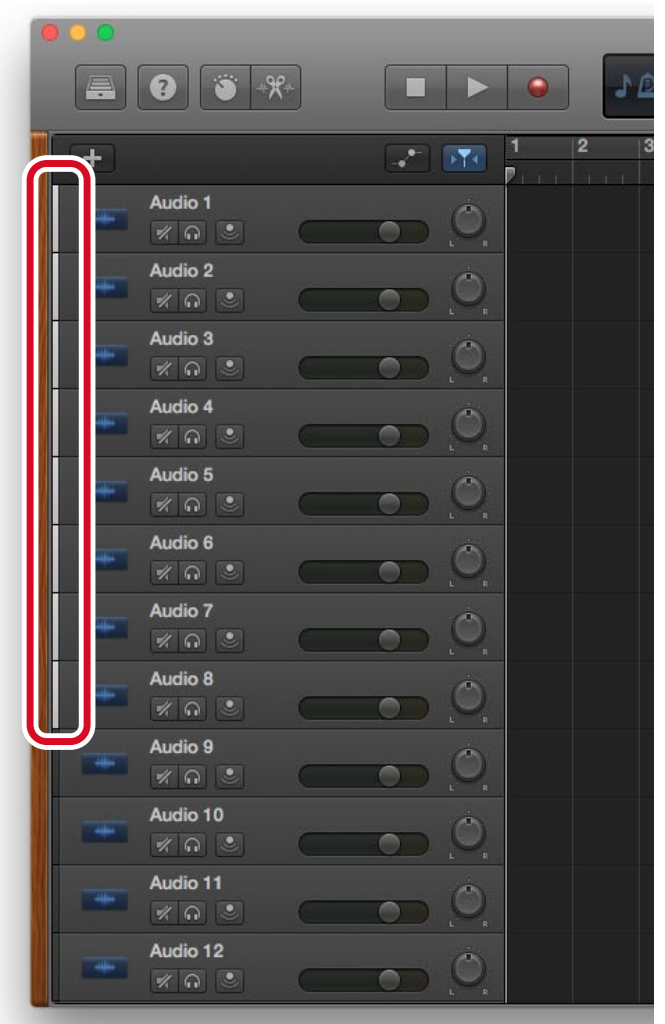

fig.1 GarageBand main window (GarageBand Version 10)

# Logic Pro X

| Transport |                 | Function           |                       |  |  |
|-----------|-----------------|--------------------|-----------------------|--|--|
| Cycle     | Cycle Mode      | Marker Set         | Create Marker         |  |  |
| •         | Rewind          | Marker <           | Go to Previous Marker |  |  |
| ••        | Forward         | Marker <b>&gt;</b> | Go to Next Marker     |  |  |
| M         | Go to Beginning | Track              | Previous Fader Bank   |  |  |
| •         | Stop            | Track ►            | Next Fader Bank       |  |  |
| •         | Play or Stop    | Jog Wheel          | Playhead              |  |  |
| •         | Record          |                    |                       |  |  |

|        | 1                    | 2                    | 3                    | 4                    | 5                    | 6                    | 7                    | 8                    |
|--------|----------------------|----------------------|----------------------|----------------------|----------------------|----------------------|----------------------|----------------------|
| Knob   | Pan 1                | Pan 2                | Pan 3                | Pan 4                | Pan 5                | Pan 6                | Pan 7                | Pan 8                |
| Slider | Volume 1             | Volume 2             | Volume 3             | Volume 4             | Volume 5             | Volume 6             | Volume 7             | Volume 8             |
| Solo   | Solo 1               | Solo 2               | Solo 3               | Solo 4               | Solo 5               | Solo 6               | Solo 7               | Solo 8               |
| Mute   | Mute 1               | Mute 2               | Mute 3               | Mute 4               | Mute 5               | Mute 6               | Mute 7               | Mute 8               |
| Rec    | Record En-<br>able 1 | Record En-<br>able 2 | Record En-<br>able 3 | Record En-<br>able 4 | Record En-<br>able 5 | Record En-<br>able 6 | Record En-<br>able 7 | Record En-<br>able 8 |
| Select | Select 1             | Select 2             | Select 3             | Select 4             | Select 5             | Select 6             | Select 7             | Select 8             |

## **Controlling tracks in Logic**

You can control up to 8 tracks from the selected Fader bank. The 8 tracks being controlled will be indicated by a line as illustrated in figure 2.

Controllable tracks can be changed every 8 tracks by pushing the Track button or Track ▶ button on the nanoKONTROL Studio. For example, when Tracks 1–8 are selected, the controllable tracks will change to Tracks 9–16 by pushing the Track ▶ button.

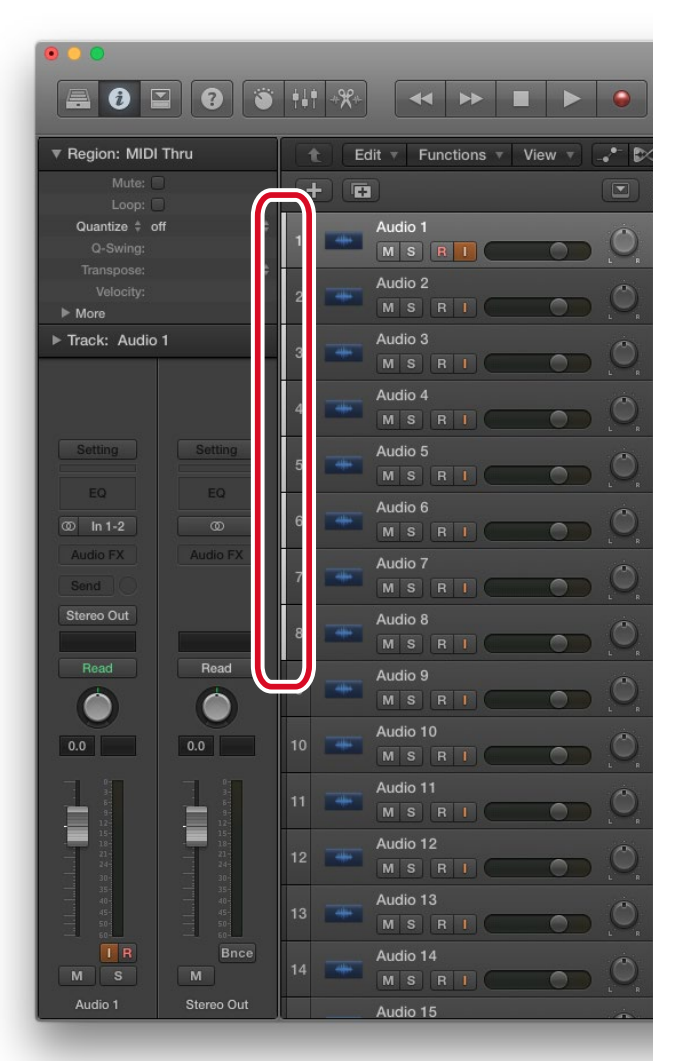

fig.2 Logic Pro main window (Logic Pro X)

## Attention

- Do not start the KORG KONTROL Editor while using GarageBand, Logic Pro X.
- It is possible that GarageBand/Logic Pro X cannot be controlled if the connection of the nanoKONTROL Studio and computer is lost, or if the computer goes to sleep while running GarageBand/Logic Pro X. In this case, you will need to restart GarageBand/Logic Pro X.
- You should not connect more than one nanoKONTROL Studio to the computer at the same time.
- If Logic Pro X does not function properly, please follow these instructions:
  - 1. Quit Logic Pro X, disconnect and then reconnect the nanoKONTROL Studio to the computer. Then restart Logic Pro X.
  - 2. From the menu, select "Preferences"-"Advanced Tools..." to open the Preferences window, and then select the "Control Surfaces" check box below "Additional Options".
  - 3. Select "Logic Pro X"-"Control Surfaces"-"Setting..." and open the control surfaces settings window.
  - 4. Select the nanoKONTROL Studio icon and re-select each appropriate MIDI port. Then restart Logic Pro X.

| Luit New                       |                         | - |             |  |
|--------------------------------|-------------------------|---|-------------|--|
| Device: nanoKONTROL Studio     |                         |   |             |  |
| Output Port:                   | nanoKONTROL Studio CTRL |   |             |  |
| Input Port:                    | nanoKONTROL Studio CTRL |   |             |  |
| Model                          | nanoKONTROL Studio      |   |             |  |
|                                | 1.00                    |   |             |  |
|                                |                         |   |             |  |
| CS Group: Control Surface Gro  | up 1                    |   |             |  |
| Ele Mede                       | off.                    |   | nanoKONTROL |  |
| Display Mode                   | Value                   |   |             |  |
| Clock Display                  | Beats                   |   |             |  |
| Channel Strip View Mode:       | Arrange                 |   |             |  |
|                                |                         |   |             |  |
|                                |                         |   |             |  |
|                                | Volume                  |   |             |  |
|                                | Angle                   |   |             |  |
|                                |                         |   |             |  |
|                                | Frequency               |   |             |  |
|                                |                         |   |             |  |
| Send Slot:                     |                         |   |             |  |
| Send Parameter:                | Destination             |   |             |  |
| All Sends Parameter Page:      |                         |   |             |  |
| Instrument Parameter Page      |                         |   |             |  |
| Inst Param Page (Split Lower): |                         |   |             |  |
| Insert Type:                   | Audio                   |   |             |  |

If the instructions above do not work, select nanoKONTROL Studio on the control surfaces settings window and delete the nanoKONTROL Studio information using the [delete] key. Then, restart Logic Pro X.

• If you are using a wireless connection, do not connect the Korg MIDI controller to a Mac using a USB cable. If the Korg MIDI controller is connected to a Mac through both a USB and a wireless connection, it will not function properly.